## 成績-成績查詢

1. 進入 iCAN5 遠距教學平台後選擇您要進入的課程

| 進 英文 4 0 | 2<br>英國文學(二) | 教室 楊慧君 江盈誼<br>李玉如 |
|----------|--------------|-------------------|
|          |              | 例如:點選「英國文學(二)」    |

2. 進入課程頁面=>點選左方「課程功能」中成績旁的日全開=>請按「成績查詢」

| 英國文學(一) 0 |
|-----------|
| 快速功能區     |
| 課程學習架構 主  |
| 課程功能      |
| + 全開 - 全闘 |
| 🕑 道頁      |
| 🕑 線上筆記    |
| 🛨 🌔 大綱    |
| 🛨 🌔 教材    |
| 🛨 🌔 討論    |
| 🛨 🌔 作業    |
| 🛨 🌔 考試    |
| 🖃 🌔 成績    |
| 🗐 成績查詢    |
| ■ 成績扣考查詢  |

## 3. 成績=>點選「成績查詢」;以下為成績查詢的內容:

| 英國文學(一)0 ▼ > 成績 ▼ > 成績查詢 ▼ 成績查詢 |                              |      |           |    |    |  |  |
|---------------------------------|------------------------------|------|-----------|----|----|--|--|
| 課程名稱                            | 英國文學(一)                      | 課程代碼 | D11223344 | 条級 | 英文 |  |  |
| 學生                              | 2                            |      |           |    |    |  |  |
| 細項成績加總                          | 6% [考試:3% 作業:3% 參與:0% 出席:0%] |      |           |    |    |  |  |
| 總成績公佈日期                         |                              |      |           |    |    |  |  |

| 評分類別  | 起始日期             | 結束日期             | 成績公佈日期         | 比率分配 | 分數 | 實得分數   |
|-------|------------------|------------------|----------------|------|----|--------|
| 作業    |                  |                  |                |      |    |        |
| 平時作業1 | 2011/10/27 00:00 | 2011/10/28 00:00 | 2012/2/1 00:00 | 3%   | 85 | 2.55   |
| 考試    |                  |                  |                |      |    |        |
| 平時考   | 2012/1/30 00:00  | 2012/2/1 00:00   | 2012/2/1 09:00 | 3%   | 85 | 2.55   |
| 參與成績  |                  |                  |                | 0%   |    |        |
| 出席成績  |                  |                  |                | 0%   |    |        |
| 總成績   |                  |                  |                |      |    | 總成績未公佈 |

## 成績-成績扣考查詢

1. 進入 iCAN5 遠距教學平台後選擇您要進入的課程

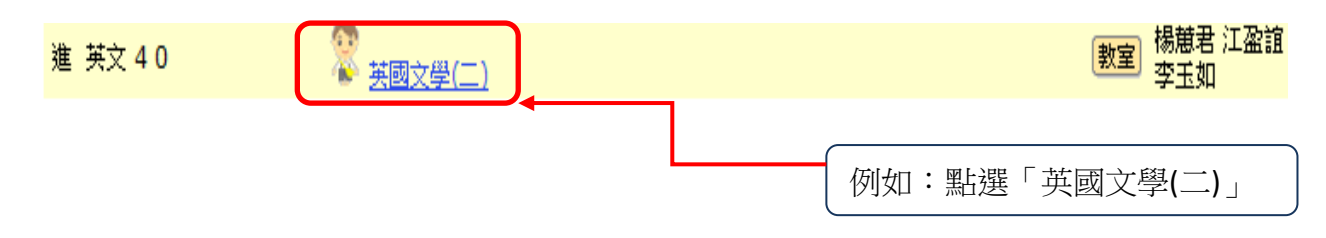

2. 進入課程頁面=>點選左方「課程功能」中成績旁的!全開=>請按「成績扣考查詢」

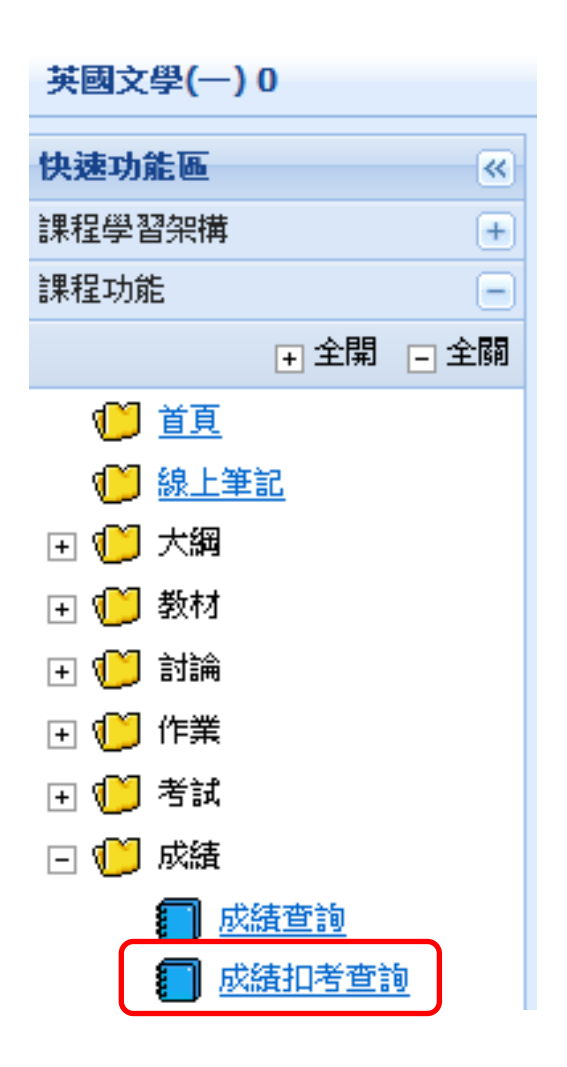

3. 成績=>點選「成績查詢」以下為成績扣考查詢的內容 (未打勾表示此名學生未被扣考)

| 英國文學(一) 0 ▼ > 成績 ▼ > 成績扣考查詢 ▼   成績扣考查詢 |    |        |            |     |    |      |  |
|----------------------------------------|----|--------|------------|-----|----|------|--|
|                                        | 身分 | 条級     | 學號         | 姓名  | 扣考 | 扣考原因 |  |
| 1                                      | 學生 | 英文 1年級 | Q123456789 | 黃小文 |    |      |  |

4. 成績=>點選「成績查詢」以下為成績扣考查詢的內容 (已打勾表示此名學生已被扣考)

| 英國文學(一) 0 ▼ > 成績 ▼ > 成績扣考查詢 ▼ 成績扣考查詢 |    |        |            |     |              |       |  |
|--------------------------------------|----|--------|------------|-----|--------------|-------|--|
|                                      | 身分 | 条級     | 學號         | 姓名  | 扣考           | 扣考原因  |  |
| 1                                    | 學生 | 英文 1年級 | Q123456789 | 黃小文 | $\checkmark$ | 出席率不佳 |  |